Złóż wniosek o kartę mieszkańca – krok po rok

## MASZ KONTO JESTEŚ UŻYTKOWNIKIEM KARTY MIESZKAŃCA

- Zaloguj się na portalu KARTY MIESZKAŃCA GMIINY PAWŁOWICE <u>https://kartamieszkanca.pawlowice.pl</u>. Klikasz w prawym górnym rogu w okienko ZALOGUJ SIĘ i logujesz się podając adres e-mail i hasło dostępu.
- Automatycznie po zalogowaniu zostaniesz przekierowany na stronę Moje karty. Klikasz w niebieskie okienko na dole strony z napisem WNIOSEK O PRZEDŁUŻENIE UPRAWNIEŃ.
- 3. Znajdziesz się na stronie Wniosek o przedłużenie pakietu na karcie.
- 4. Klikasz w RODZAJ WNIOSKU. Do wyboru masz dwie opcje:
  - wniosek o nową kartę mobilną
  - wniosek o nową kartę fizyczną i mobilną

UWAGA wnioskując o kartę fizyczną, automatycznie otrzymujesz uprawnienia do mobilnej wersji karty mieszkańca.

- 5. Po wybraniu odpowiedniego dla Ciebie rodzaju wniosku pojawi się tabelka, która zostanie automatycznie uzupełniona danymi podanymi przy rejestracji konta.
- 6. W okienku Powód duplikatu karty wybierasz NOWA KARTA WYMAGANE ZDJĘCIE.
- 7. Dodajesz zdjęcie klikając w napis DODAJ ZE SWOJEGO URZĄDZENIA.

Zdjęcie nie musi być zdjęciem zrobionym u fotografa. Może to być fotografia wykonana np. telefonem. Ważne jest, by spełniało ono następujące warunki: kolorowe lub czarno-białe, ukazujące twarz na jasnym tle, bez ciemnych okularów oraz nakrycia głowy.

8. Ostatnim krokiem jest wysłanie wniosku. Kliknij w WYŚLIJ WNIOSEK.